# Instructions for Completing, Sharing, and Forwarding DEPT. CHAIR RTP Reviews

The Department Chair is responsible for:

- 1. Completing the form in Interfolio
- 2. Sharing the report with the candidates
- 3. Forwarding the case to the next level

Please note: If you were part of the department committee, you still have to fill out the form, share the report with the candidate, and move the case forward. On the form, you will need to indicate that you were part of the committee, and you will not be writing a separate report.

### A. Enter the case the same way you would to review the file.

|                                      | TATE LA                                                                                                    | Joe Committee Manager 🐱 |
|--------------------------------------|----------------------------------------------------------------------------------------------------|-------------------------|
| Home<br>Review, Promotion and Tenure | Welcome back, Joe Committee Manager                                                                                          |                         |
| Cases                                | Your Action Items                                                                                                    |                         |
|                                      | Business Test Candidate Department of Economics & Statistic Review   Performance Review (CBE)   Review, Promotion and Tenure | ٥                       |
|                                      |                                                                                                    |                         |
|                                      |                                                                                                    |                         |
| 8                                    |                                                                                                    |                         |
| © 2018 Interfolio, Inc.              |                                                                                                    |                         |
| Program Policies                     |                                                                                                    |                         |

B. Click on "Case Details".

| × 🞧 CAL ST                                  | TATE LA                                                             | Joe Committee Manager 🐱                          |
|---------------------------------------------|---------------------------------------------------------------------|--------------------------------------------------|
| Home<br>Basian Dometics and Terrat          | California State University-Los Angeles > Cases > Business Test     | Send Case 🗸 Case Options 🗸                       |
| Cases                                       | Unit Status Department of Economic Lics Select Status               | Reviewing as<br>Department Peer Review Committee |
|                                             | Case Materials Case Details<br>Q Search Case Materials<br>Read Case |                                                  |
|                                             | RTP Cover Sheet Please complete RTP Cover Sheet                     | Add File                                         |
|                                             | Cover Letter                                                        | Oct 3, 2018 at 12:57 PM                          |
| 0 2018 Interfolio, Inc.<br>Program Policies | IE RTP Cover Sheet (Performance Review)<br>Form   8 Questions       | Candidate, Oct 8, 2018 at 3:45 PM                |

C. Under required documents, you will see a place to fill out a form. Click on "Fill Out Form."

| California State University-Los Angeles > Cases >                                                                                               |                                                                       |                                    |
|----------------------------------------------------------------------------------------------------|-----------------------------------------------------------------------|------------------------------------|
| Test Candidate                                                                                                    |                                                                       | Send Case 🗸 Case Options 🗸         |
| Unit Templ                                                                                                    | ate                                                                   | Status                             |
| College of Arts & Letters Perform                                                                                                    | mance Review (A&L)                                                    | Select Status                      |
| Case Materials Case Details 1                                                                                                    |                                                                       |                                    |
| Reviewing as<br>Test change                                                                                                    |                                                                       |                                    |
| Required Items     All required items must be completed before the case can ac     Manager or Administrator can select to omit the form as a re | dvance to the next step. Forms must be comp<br>equirement for a user. | 1 missing                          |
| Form Name                                                                                                    | Assimaa                                                               | Actions                            |
| Semester and One Year Appointments (Department Committee)<br>7 required questions                                                               | ) Committee Managers                                                  | Manage Respondents                 |
| Semester and One Year Appointments (Department Committee)<br>7 required questions                                                               | ) Violet Salcido ( <b>You)</b>                                        | Fill Out Form                      |
| > Committee Members (2)                                                                                                    | Email Edit                                                            | Conversation (0) Turn Off Comments |
|                                                                                                    |                                                                       |                                    |
|                                                                                                    |                                                                       | No Comments Yet                    |
|                                                                                                    |                                                                       | No Comments Yet Add Comment        |

- D. If you want to cut and paste from an existing document, you will have to use "CTRL + V" to paste it in the Interfolio form. You cannot paste tables.
  - Please keep in mind that there is an 8000 character limit in each section and 10,000 overall. If you have more than 8000 characters in a section, you will need to contact Faculty Affairs. We will remove the form requirement and you will need to upload the document.
- E. After you finish completing the form, click on "Submit Form".

| urrency in the field *                                                                                                    |                     |
|----------------------------------------------------------------------------------------------------|---------------------|
| $ \widehat{\square}  \widehat{\blacksquare}  B  I  \underline{I}_{x} \mid \underbrace{:=}_{x}  :=  :=  :=  :=  :=  :=  :=  $                                                                                                    |                     |
|                                                                                                    |                     |
|                                                                                                    |                     |
|                                                                                                    |                     |
|                                                                                                    |                     |
|                                                                                                    |                     |
|                                                                                                    |                     |
|                                                                                                    |                     |
|                                                                                                    | 0 / 8000 characters |
|                                                                                                    |                     |
| eer Evaluation Committee Names *                                                                                                    |                     |
| $\left[ \begin{smallmatrix} \bullet \\ \blacksquare \end{smallmatrix} \right] \mid B  I  \underline{I}_{x} \mid \begin{smallmatrix} \bullet \\ \bullet \end{smallmatrix}  \vdots  \vdots  \vdots  \vdots  \vdots  \vdots  \vdots  \vdots  \vdots $ |                     |
|                                                                                                    |                     |
|                                                                                                    |                     |
|                                                                                                    |                     |
|                                                                                                    |                     |
|                                                                                                    |                     |
|                                                                                                    |                     |
|                                                                                                    |                     |
|                                                                                                    | 0 ( 0000 character  |
|                                                                                                    | 0 / 8000 characters |
|                                                                                                    |                     |
|                                                                                                    |                     |
|                                                                                                    |                     |

F. After submitting the form, you will see "Edit Submission". That means that you have completed the form, but you can still change your responses, as long as you have not moved the case forward or shared it with the candidate.

| <b>Fest Candidate</b>                                                                                                    |                                                             |                                                                                                    | Send Case 🗸                                                                                        | Case Options                  |
|----------------------------------------------------------------------------------------------------|-------------------------------------------------------------|----------------------------------------------------------------------------------------------------|----------------------------------------------------------------------------------------------------|-------------------------------|
| nit                                                                                                    | Template                                                    |                                                                                                    | Status                                                                                             |                               |
| ivision of Curriculum & Instruction                                                                                                    | Performan                                                   | ce Review (CCOE)                                                                                                    | Select Status                                                                                      |                               |
| Case Materials Case Details                                                                                                    |                                                             |                                                                                                    |                                                                                                    |                               |
| eviewing as<br>st change                                                                                                    |                                                             |                                                                                                    |                                                                                                    |                               |
| Required Items All required items must be completed before                                                                                                    | the case can advanc                                         | e to the next step. Forms must b                                                                                    | be completed by the assigned use                                                                   | r, however a Committee        |
| Manager or Administrator can select to omit                                                                                                    | the form as a require                                       | ement for a user.                                                                                                   |                                                                                                    |                               |
| Manager or Administrator can select to omit                                                                                                    | the form as a require                                       | ement for a user.                                                                                                   |                                                                                                    |                               |
| Manager or Administrator can select to omit<br>Forms<br>Form Name                                                                                                    | the form as a require                                       | ement for a user.<br>Assignee                                                                                       | Actions                                                                                            |                               |
| Manager or Administrator can select to omit<br>Forms<br>Form Name<br>Semester and One Year Appointments (Depart<br>6 required questions                                                                                                | the form as a require<br>ment Committee)                    | Assignee<br>Committee Managers                                                                                      | Actions<br>Manage Respon                                                                           | dents                         |
| Manager or Administrator can select to omit Forms Form Name Semester and One Year Appointments (Depart 6 required questions Semester and One Year Appointments (Depart 6 required questions                                            | the form as a require<br>ment Committee)<br>ment Committee) | ement for a user.<br>Assignee<br>Committee Managers<br>Violet Salcido <b>(You)</b>                                  | Actions<br>Manage Respon<br>Edit Submission                                                        | idents                        |
| Manager or Administrator can select to omit<br>Forms<br>Form Name<br>Semester and One Year Appointments (Depart<br>6 required questions<br>Semester and One Year Appointments (Depart<br>6 required questions<br>Committee Members (2) | the form as a require<br>ment Committee)<br>ment Committee) | ement for a user.          Assignee         Committee Managers         Violet Salcido (You)         Email       Edi | Actions<br>Manage Respon<br>Edit Submission                                                        | idents                        |
| Manager or Administrator can select to omit<br>Forms<br>Form Name<br>Semester and One Year Appointments (Depart<br>6 required questions<br>Semester and One Year Appointments (Depart<br>6 required questions<br>Committee Members (2) | the form as a require<br>ment Committee)<br>ment Committee) | ement for a user.          Assignee         Committee Managers         Violet Salcido (You)         Email           | Actions<br>Manage Respon<br>Edit Submission<br>it Conversation (<br>No Comments Yet                | idents<br>(0) Turn Off Commer |
| Manager or Administrator can select to omit<br>Forms<br>Form Name<br>Semester and One Year Appointments (Depart<br>6 required questions<br>Semester and One Year Appointments (Depart<br>6 required questions<br>Committee Members (2) | the form as a require<br>ment Committee)<br>ment Committee) | ement for a user.          Assignee         Committee Managers         Violet Salcido (You)         Email           | Actions<br>Manage Respon<br>Edit Submission<br>it Conversation (<br>No Comments Yet<br>Add Comment | idents<br>(0) Turn Off Commer |

G. **IMPORTANT:** Click on "Case Materials" near the top-left of the page.

| nit                                                                                                    | Template                                                                         | e de la constante de la constante de | Status                                                                                                  |                                                 |
|----------------------------------------------------------------------------------------------------|----------------------------------------------------------------------------------|----------------------------------------------------------------------------------------------------|----------------------------------------------------------------------------------------------------|-------------------------------------------------|
| ivision of Curricalum & Instruction                                                                                                    | Performa                                                                         | nce Review (CCOE)                                                                                                    | Select Status                                                                                           |                                                 |
| ase Materials Case Details                                                                                                    |                                                                                  |                                                                                                    |                                                                                                    |                                                 |
| eviewing as                                                                                                    |                                                                                  |                                                                                                    |                                                                                                    |                                                 |
| st change                                                                                                    |                                                                                  |                                                                                                    |                                                                                                    |                                                 |
| <ul> <li>Required Items</li> </ul>                                                                                                    |                                                                                  |                                                                                                    |                                                                                                    |                                                 |
|                                                                                                    |                                                                                  |                                                                                                    |                                                                                                    |                                                 |
| All required items must be completed before                                                                                                    | the ease can advar                                                               | age to the payt stop. Forme must h                                                                                                    | a completed by the ecciepted use                                                                        | r howovor of committee                          |
| All required items must be completed before<br>Manager or Administrator can select to omit                                                                                                    | the case can advar<br>the form as a requi                                        | nce to the next step. Forms must b<br>rement for a user.                                                                                                    | be completed by the assigned use                                                                        | r, nowever a Commiπee                           |
| All required items must be completed before<br>Manager or Administrator can select to omit                                                                                                    | the case can advar<br>the form as a requi                                        | nce to the next step. Forms must b<br>rement for a user.                                                                                                    | e completed by the assigned use                                                                         | r, nowever a Committee                          |
| All required items must be completed before<br>Manager or Administrator can select to omit<br>Forms                                                                                                    | the case can advar<br>the form as a requi                                        | nce to the next step. Forms must b<br>rement for a user.                                                                                                    | e completed by the assigned use                                                                         | r, nowever a Committee                          |
| All required items must be completed before<br>Manager or Administrator can select to omit<br>Forms<br>Form Name                                                                                                    | the case can advar<br>the form as a requi                                        | nce to the next step. Forms must b<br>rement for a user.<br>Assignee                                                                                                    | Actions                                                                                                 | r, nowever a Committee                          |
| All required items must be completed before<br>Manager or Administrator can select to omit<br>Forms<br>Form Name<br>Semester and One Year Appointments (Departr<br>6 required questions                                                                                                   | the case can advar<br>the form as a requi<br>nent Committee)                     | nce to the next step. Forms must b<br>rement for a user.<br>Assignee<br>Committee Managers                                                                                                    | Actions Manage Respon                                                                                   | r, nowever a Committee                          |
| All required items must be completed before<br>Manager or Administrator can select to omit<br>Forms<br>Form Name<br>Semester and One Year Appointments (Departr<br>6 required questions<br>Semester and One Year Appointments (Departr<br>6 required questions                            | the case can advar<br>the form as a requir<br>nent Committee)<br>nent Committee) | nce to the next step. Forms must b<br>rement for a user.<br>Assignee<br>Committee Managers<br>Violet Salcido (You)                                                                                                    | Actions Manage Respon Edit Submission                                                                   | dents                                           |
| All required items must be completed before<br>Manager or Administrator can select to omit<br>Forms<br>Form Name<br>Semester and One Year Appointments (Departr<br>6 required questions<br>Semester and One Year Appointments (Departr<br>6 required questions                            | the case can advar<br>the form as a requir<br>nent Committee)<br>nent Committee) | nce to the next step. Forms must be<br>rement for a user.<br>Assignee<br>Committee Managers<br>Violet Salcido (You)                                                                                                    | Actions Actions Edit Submission t Conversation (                                                        | r, nowever a Committee                          |
| All required items must be completed before<br>Manager or Administrator can select to omit<br>Forms<br>Form Name<br>Semester and One Year Appointments (Departr<br>6 required questions<br>Semester and One Year Appointments (Departr<br>6 required questions<br>Committee Members (2)   | the case can advar<br>the form as a requi<br>nent Committee)<br>nent Committee)  | nce to the next step. Forms must be<br>rement for a user.<br>Assignee<br>Committee Managers<br>Violet Salcido (You)<br>Email Edi                                                                                                    | Actions<br>Manage Respon<br>Edit Submission                                                             | dents<br>0) Turn Off Commen                     |
| All required items must be completed before<br>Manager or Administrator can select to omit<br>Forms<br>Form Name<br>Semester and One Year Appointments (Departr<br>6 required questions<br>Semester and One Year Appointments (Departr<br>6 required questions<br>Committee Members (2)   | the case can advar<br>the form as a requir<br>nent Committee)<br>nent Committee) | nce to the next step. Forms must be<br>rement for a user.<br>Assignee<br>Committee Managers<br>Violet Salcido (You)<br>Email Edi                                                                                                    | Actions Actions Edit Submission T No Comments Yet                                                       | r, nowever a Committee dents 0) Turn Off Commen |
| All required items must be completed before<br>Manager or Administrator can select to omit<br>Forms<br>Form Name<br>Semester and One Year Appointments (Departur<br>6 required questions<br>Semester and One Year Appointments (Departur<br>6 required questions<br>Committee Members (2) | the case can advar<br>the form as a requi<br>nent Committee)<br>nent Committee)  | nce to the next step. Forms must be<br>rement for a user.<br>Assignee<br>Committee Managers<br>Violet Salcido (You)<br>Email Edi                                                                                                    | Actions<br>Manage Respon<br>Edit Submission<br>t<br>No Conversation (<br>No Comments Yet<br>Add Comment | (0) Turn Off Comment                            |

H. <u>NEXT</u>, SCROLL DOWN to "(Periodic Evaluation or Performance Review) Report Submission (All Levels)" and <u>CHECK THE BOX NEXT TO THE DOCUMENT TITLE</u>.

| x 🚽 CAL SI                                       | ATE LA                                                                                                    | Joe Committee Manager                                                                                                    |
|--------------------------------------------------|----------------------------------------------------------------------------------------------------|----------------------------------------------------------------------------------------------------|
| Home<br>teview, Promotion and Tenure<br>Cases    | Working Personnec Action rear (WPAP) Occuments  1. All previous written evaluations at every level for each performance review and periodic evaluation.                                                                                | NOUTHE P                                                                                                    |
|                                                  | Performance Review Report Submission (All Levels)                                                                                                    | 🖸 Add File 🥒                                                                                                    |
|                                                  | The report must be signed by all reviewers prior to submission.<br>You may obtain the current review template from the Dean's office.                                                                                                  |                                                                                                    |
|                                                  | TEST DOC: Dept written review 🗋                                                                                                    | Oct 11, 2018 at 11:53 AM                                                                                                    |
|                                                  | ✓ Response / Rebuttal                                                                                                    | 🖸 Add File 🕜                                                                                                    |
| ©<br>© 2018 Interfalio, Inc.<br>Program Policies | The faculty member may submit a rebuttal statement or response in writing and/or request a meeting be held to<br>report. Evaluation reports from all levels of review and any rebuttals or responses shall be placed in the faculty me | discuss the report within ten (10) days following receipt of the evaluation<br>nember's personnel action file (via the eWPAP). |

- I. Click on the box next to the file name. Please make sure that the report has finished uploading and it does not say pending. It should not take more than 2 minutes to load. Refreshing the page sometimes helps.
  - Click on "Share," and when the pull-down menu opens, select "With Candidate."

| Home                                          | Expand All Collapse All<br>internal sections can be shared with the candidate by an administrator of<br>the conditional sections of the shared with the candidate by an administrator of<br>the conditional section of the shared with the candidate by an administrator of<br>the conditional section of the shared with the candidate by an administrator of<br>the conditional section of the shared with the candidate by an administrator of<br>the conditional section of the shared with the candidate by an administrator of<br>the conditional section of the shared with the candidate by an administrator of<br>the conditional section of the shared with the candidate by an administrator of<br>the conditional section of the shared with the candidate by an administrator of<br>the conditional section of the conditional section of the shared with the candidate by an administrator of<br>the conditional section of the shared with the candidate by an administrator of<br>the conditional section of the conditional section of the shared with the conditional section of the shared with the condition of the section of the section | or committee manager                  | 🕰 Settings 📑 Mov |
|-----------------------------------------------|----------------------------------------------------------------------------------------------------|---------------------------------------|------------------|
| Your Packets view, Promotion and Tenure Cases | <ul> <li>Periodic Evaluation Report Submission (All Levels)</li> </ul>                                                                                                    | With Candidate With Committee Members | Edit Add File    |
|                                               | The report must be signed by <b>all</b> reviewers prior to submission.<br>You may obtain the current review template from the Dean's office.                                                                                                    |                                       |                  |
|                                               | Materials                                                                                                    |                                       |                  |
|                                               | Title                                                                                                    | Details                               | Actions          |
| _                                             | TEST                                                                                                    | Added by<br>Nov 10, 2020              | Edit             |
|                                               |                                                                                                    |                                       |                  |

### J. If you were part of the committee and are not writing a separate report, skip #3-6.

1. In the Subject line box, type:

"Your Department Chair Review"

2. In the Message Box type one of the messages below:

- "Please see your review document. You have 10 days (after the committee deadline as posted on the University RTP Calendar, <u>http://www.calstatela.edu/FacultyAffairs/current-calendars</u>) to provide an <u>optional</u> response or rebuttal to this review. A response or rebuttal is not required."
- If you are not writing a separate report, please type "Please see your review document."
- 3. In the grey box on the right, click "Enable." If you do not see the enable box, you did not click on the box next to the file name and there is nothing attached, or the file is still pending.
  - The attachment appears below the message. If there is nothing there, no file is attached.

| Subject *<br>Your Department RTP Committee Review<br>Message *<br>Please review your review document. You have 10 days (after the committee deadline as posted on the University RTP Calendar,<br>http://www.calstatela.edu/FacultyAffairs/current-calendars) to provide an optional response or rebuttal to this review. A response or rebuttal is not<br>required. | Direct email reply:<br>vsalcido@cslanet.calstatela.edu<br>File Response:<br>☑ Enable<br>When you share a file for the recipient to review, you can check this box<br>to allow them to submit a file in response. Check this option to allow<br>the recipient of this message to submit a file in response.<br>Message Reason<br>Response/Rebuttal<br>Deadline ②<br>Nov 15, 2021 |
|----------------------------------------------------------------------------------------------------|----------------------------------------------------------------------------------------------------|
| body p Share Files Files shared with this message can be viewed by the candidate after logging into Interfolio.                                                                                                    | Section for Response *<br>Response / Rebuttal                                                                                                    |

4. In Message Reason, type "Response/Rebuttal."

# 5. For "Deadline," use the correct Optional Rebuttal Deadline from the RTP Calendar.

| 1 | Message to Candidate                                                                         | ×                                                                                               |
|---|----------------------------------------------------------------------------------------------|-------------------------------------------------------------------------------------------------|
|   | ••<br>Business Test Candidate (businesstestcandidate@interfolio.com)                         | Details                                                                                         |
|   | Subject *                                                                                    | Direct email reply:                                                                             |
|   |                                                                                              | testcommitteemanager@intf.com                                                                   |
| - | Message Subject                                                                              | 5 File Response:                                                                                |
|   | Message *                                                                                    | Enable                                                                                          |
|   | 🖫 🗟 Ι <u>Ι</u> <sub>κ</sub> := := := := := Ω                                                 | When you share a file for the recipient to review, you can check this box to allow them to      |
|   |                                                                                              | submit a file in response. Check this option to allow the recipient of this message to submit a |
|   |                                                                                              | file in response.                                                                               |
| 2 |                                                                                              | Message Reason                                                                                  |
| 4 |                                                                                              | e.g. rebuttal, reminder                                                                         |
|   |                                                                                              |                                                                                                 |
|   |                                                                                              |                                                                                                 |
|   | Share Files                                                                                  | MIMIM d, yyyy                                                                                   |
|   | Files shared with this message can be viewed by the candidate after logging into Interfolio. |                                                                                                 |
|   | + Add                                                                                        | Section for Response *                                                                          |
|   |                                                                                              | Response / Rebuttal                                                                             |
|   | TEST DOC: Dept written review                                                                | ×                                                                                               |
|   | (a) Proview                                                                                  | Sand Cancel                                                                                     |
|   |                                                                                              |                                                                                                 |
|   |                                                                                              |                                                                                                 |

## 6. From the pull down menu on the bottom-right side, select: "Response/Rebuttal"

- K. Click "Send."
- L. After sharing the evaluation with the candidate, send the case forward to the next level.

1. At the top of the page, click "Send Case".

2. Click "Forward to Administrative Check".

| 🚯 Candidate Profile: Test Candida 🗙                                                                            | +                                                                                                    |                                                                         |                                                                                     |                  |
|----------------------------------------------------------------------------------------------------|----------------------------------------------------------------------------------------------------|-------------------------------------------------------------------------|-------------------------------------------------------------------------------------|------------------|
| (←) → C' @                                                                                                    | https://rpt.interfolio.com/10218/cases/91820                                                                                                    |                                                                         | ··· 🗵 🏠                                                                             | III\ 🗉 📽 🗏       |
| A Most Visited Getting Started                                                                                 | 📙 VSalcido   California St 🔀 Office of the AVP for R 🕲 Index of /faculty/Facul 🐧 Interfolio                                                                |                                                                         |                                                                                     |                  |
|                                                                                                    | TATE LA                                                                                                    |                                                                         |                                                                                     | Violet Salcido 🗸 |
| Home<br>Your Packets<br>Review, Promotion and Tenure<br><b>Cases</b><br>Templates<br>Administration<br>Reports | California State University-Los Angeles > Cases > Test Candidate Unit College of Arts & Letters Case Materials Case Details Search case materials by title | Template<br>Performance Review (CAL)                                    | Send Case V<br>Stat<br>Administrative Check<br>Backwards to<br>Administrative Check | Case Options 🗸   |
| Heporte & Croupe                                                                                               | T                                                                                                    | Q Read                                                                  | d Case                                                                              |                  |
|                                                                                                    | Candidate Packet Any materials added to the candidate packet will be visible to the candidate a                                                            | and available for them to use in their current case. The candidate will | Share of S                                                                          | ettings 📑 Move   |
|                                                                                                    | ✓ RTP Cover Sheet Unlocked                                                                                                    |                                                                         |                                                                                     | @ Lock           |
|                                                                                                    | Please complete RTP Cover Sheet                                                                                                    |                                                                         |                                                                                     |                  |
|                                                                                                    | Additional Documents optional                                                                                                    |                                                                         |                                                                                     | Add File         |
|                                                                                                    | No files have been submitted.                                                                                                    |                                                                         |                                                                                     |                  |
|                                                                                                    | RTP Cover Sheet (Performance Review)     Form   No responses                                                                                               | Not Yet Sub                                                             | mitted                                                                              |                  |
| © 2019 Interfolio, Inc.<br>Program Policies                                                                    | > Curriculum Vita (CV) Unlocked                                                                                                    |                                                                         |                                                                                     | • Lock           |

# M. Uncheck the box that says "Send a message to the reviewers gaining access to the case" and click "Continue".

# Send Case Forward

Great job! You're sending the case forward to the next step, Administrative Check. The following reviewers will lose access to the case:

Department Peer Review Committee | 1 members

#### The following reviewers will gain access to the case:

Administrative Check | 1 members

#### Send a message to the reviewers gaining access.

If recipients respond to this message, their response will come directly to your email inbox.

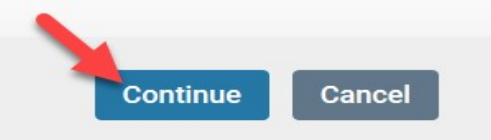

Ι

×